2020

# YouTestMe

## How to Change Answer Ordinal Markup

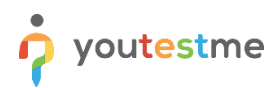

| File name       | How to Change the Answer Ordinal Markup |  |  |  |
|-----------------|-----------------------------------------|--|--|--|
| Author          | YouTestMe                               |  |  |  |
| Confidentiality | Public                                  |  |  |  |
| Last save date  | Monday, December-07-2020 at 10:08:00 PM |  |  |  |

#### **Table of Contents**

| 1 | Introduction                       | 2 |
|---|------------------------------------|---|
| 2 | Changing the Answer Ordinal Markup | 3 |

#### **1** Introduction

This document will explain how to change the answer ordinal markup, which will apply to all new and old tests/surveys. It will apply for the test creation process, test-taking process, personal report, and report builder

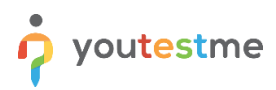

### 2 Changing the Answer Ordinal Markup

Hover over the "Settings" icon in the main menu and then select the "System settings" option

| 分 Search users ▼                                                                      | My assignments Users 👻              | Tests 🗸 Surveys 🗸                    | Training courses Reportin        | g <del>-</del>                                               | 🗘 🗘 🗘                                                                            | • 🕑 🖉 |
|---------------------------------------------------------------------------------------|-------------------------------------|--------------------------------------|----------------------------------|--------------------------------------------------------------|----------------------------------------------------------------------------------|-------|
|                                                                                       |                                     |                                      |                                  |                                                              | System settings<br>Mail server, network setup, white<br>labeling, module control |       |
|                                                                                       |                                     |                                      | <b>80</b>                        | System reports<br>View, export system performance<br>reports |                                                                                  |       |
| My assignments                                                                        |                                     | Create user                          |                                  | Create user                                                  | System maintenance<br>System monitoring, server log,<br>disk space               |       |
| view the list of all tests, surveys, and training courses ass                         | igned to you. Create a user profile | with a security role and permissions | assigned. Create a user group an | a add users to it.<br>group late                             | er.                                                                              |       |
|                                                                                       |                                     |                                      |                                  | Abc                                                          |                                                                                  |       |
| Create test                                                                           |                                     | Create survey                        |                                  | Create training                                              | course                                                                           |       |
| Create a knowledge test with multimedia conte<br>and assign the awarding certificate. | nt Create a                         | survey and categorize its results.   | Create a training o              | ourse with multime                                           | edia content and short tests.                                                    |       |

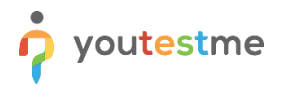

- 1. Click on the "System preferences" tab
- 2. Click on the "Answer ordinal markup" dropdown, and choose one of three options to display the answer ordinal:
  - Numerical Answer ordinal will be presented as "123"
  - Alpha\_lower Answer ordinal will be presented as "abc"
  - Alpha\_upper Answer ordinal will be presented as "ABC"

**Note:** The markup you choose will apply to all new but also old tests/surveys. It will apply for the test creation process, test-taking process, personal report, and report builder

|                               | •                                      | My assignments Users 🗕                  | Tests 👻 Su   | rveys 👻 Training course | s Reporting 🗸           | 🌣 🛛 🖓 📮 🕒 י                   |  |  |
|-------------------------------|----------------------------------------|-----------------------------------------|--------------|-------------------------|-------------------------|-------------------------------|--|--|
| System settings               |                                        |                                         |              |                         |                         | ?                             |  |  |
| Mail server Internal net      | work Notifications Syst                | tem information System preference       | es Theme Jol | bs dashboard Webex sett | ings Additional modules | System support Single sign-on |  |  |
| The changes you make here wi  | I affect interface for each user and e | email notifications they are receiving. |              |                         |                         |                               |  |  |
| Standard date and time format |                                        |                                         |              |                         |                         |                               |  |  |
| Date format:                  | MMM-dd-yyyy                            | 2                                       |              |                         |                         |                               |  |  |
| Time format:                  | humm a                                 | *                                       |              |                         |                         |                               |  |  |
| Server time zone:             | Coordinated Universal Time             |                                         |              |                         |                         |                               |  |  |
| Enable additional lange       | uages                                  |                                         |              |                         |                         |                               |  |  |
| Answer ordinal markup         |                                        |                                         |              |                         |                         |                               |  |  |
| Answer ordinal markup:        | ALPHA_UPPER                            | - 2                                     |              |                         |                         |                               |  |  |
| White labeling opti           | NUMERICAL<br>ALPHA_LOWER               |                                         |              |                         |                         |                               |  |  |
| Web browser's tab title: ⑦    | ALPHA_UPPER                            |                                         |              |                         |                         |                               |  |  |
| Copyrights: 🗇                 | YouTestMe                              |                                         |              |                         |                         |                               |  |  |
| Confirmation label: ⑦         | I understand and agree with the        | instructions and                        |              |                         |                         |                               |  |  |
|                               | rules of this assignment               |                                         |              |                         |                         |                               |  |  |